# 電子入居申込(入居者様用)

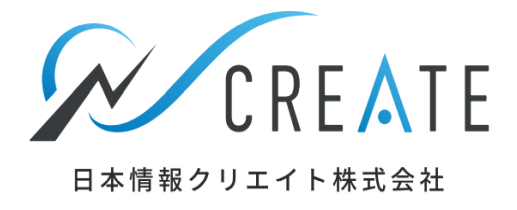

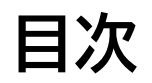

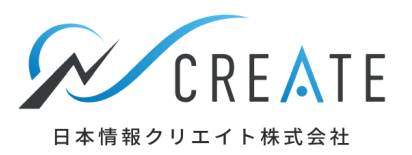

| 電子入居申込のご利用方法について | •••• P3    | 緊急連絡先情報を入力する    | •••• P10 |
|------------------|------------|-----------------|----------|
| 申込フォームを開き入力を始める  | •••• P4~P5 | 登録内容を確認する       | ••• P11  |
| 身分証明証を添付する       | •••• P6    | 不動産会社へ申込情報を提出する | ••• P12  |
| 契約者情報を入力する       | •••• P7    | 審査状況と申込内容の確認をする | ••• P13  |
| 入居者情報を入力する       | •••• P8    | 最後に             |          |
| 連帯保証人情報を入力する     | •••• P9    |                 |          |

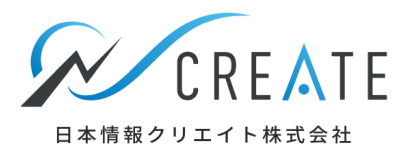

#### この度は、当社物件にお申し込みをいただき、誠にありがとうございます。 SMSまたはメールアドレスへお送りしました申込フォームより、入居申込みのお手続きを お願いいたします。※ご登録にかかる時間は5分~10分です。

### 申込フォームを開き入力を始める

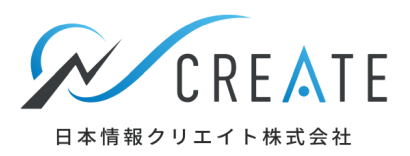

ご指定のスマートフォンのSMS、またはメールアドレスに、当社から入居申込用のメッセージをお送りいたします。リンク部分をクリックしていただくと、入居申込フォームが表示されます。

SMSの場合 10:11 99% 🚧 apply.n-create.jp Ç AA 【入居申込】下記リンクから入居 申込情報の入力をお願い致しま 電子入居申込 す。 http://ux0.jp/IE0f70 "入力を始める"ボタンを 申込フォーム入力状況 クリックしてください。 メールの場合 0% 入力を始める 入居申込手続きのご案内 > 受信トレイ 🖭 身分証明書添付 🕺 🔊 未完了 電子入居申込 4月21日  $\ll$ ... 🖹 To kur... 🗸 🖹 契約者情報入力 🕺 未完了 この度は グランメゾン上町101 にお申込いただきましてありがと AB者情報入力 必须 未完了 うございます。 下記のリンクから入居申込情報の入力をお願い致します。 💄 連帯保証人情報入力 (任意) 未完了 http://starfruit-test-alb-1597685280.ap-northeast-1.elb > Û  $\square$ C <

申込フォームを開き入力を始める

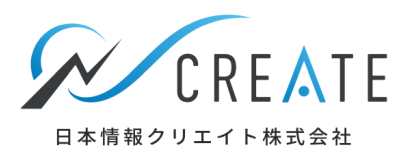

#### 申込物件情報と個人情報保護方針の確認をします。

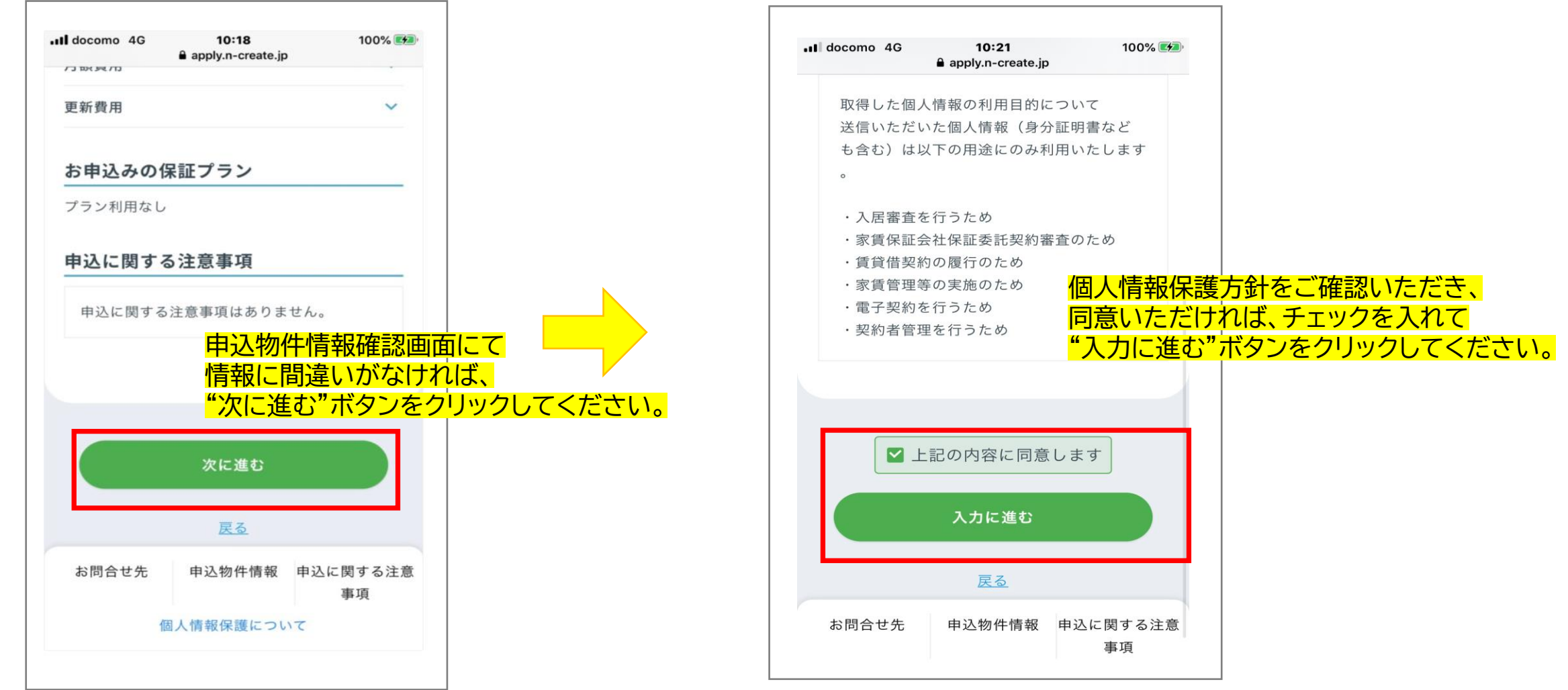

# 身分証明証を添付する

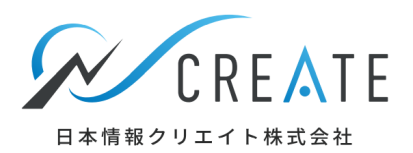

### 身分証明書の種類を選択し、ファイルを添付してください。

|                                           | 契約者の身分証明書添付                                            |                      | 雪考平成●5                                                                   |                                                           | 002A                                  |                                         |      |
|-------------------------------------------|--------------------------------------------------------|----------------------|--------------------------------------------------------------------------|-----------------------------------------------------------|---------------------------------------|-----------------------------------------|------|
|                                           |                                                        |                      | THILLIN, COUNC                                                           | CECC. LI D. M                                             |                                       |                                         |      |
| 本人研                                       | 電影ができる契約者の身分証明書の添付を行いる                                 | E                    | は下の成分を使用して読む日<br>記入する場合は、1から3までの<br>記入する場合は、1から3までの                      |                                                           | アイル添付"ボ                               | タンをクリックし                                | して画像 |
| す。<br>以下の                                 | 身分証明書のいずれか1つを選択し、その写真を                                 | 2                    | <ol> <li>私は、心臓が防止した5</li> <li>私は、細胞を提供しませ<br/>(1 気は2 を選んだ方で、他</li> </ol> | <u>まに回り</u> 、時後のために開設を1 全次<br>ん。<br>Rしたくない開設があれば、X をつけてくだ | 「可してく」こと                              |                                         |      |
| 添付し                                       | てください。                                                 |                      | [ 11200 :                                                                | )(###(#()(#·/···························                  | を撮る、また                                | は既に撮影済み                                 | の写真  |
| 板が                                        | なの書類が必要な場合は、次の契約者情報入力の<br>-ジでも追加ができます。                 |                      | Contraction of the owner                                                 | <mark>をフ</mark>                                           | アイルから選                                | 択する方法があ                                 | 5ります |
|                                           |                                                        |                      |                                                                          |                                                           |                                       |                                         |      |
| する身分証明                                    | 明書の種類を選択してくださ                                          | ۱۰۱۰                 | e                                                                        | ファイル添付                                                    |                                       |                                         |      |
| する身分証明                                    | 明書の種類を選択してくださ<br>週書1                                   | <mark>۲. ۱.</mark>   |                                                                          | <b>ファイル</b> 添付<br>削除                                      | 表面と裏                                  | 則の添付ができ                                 | ました  |
| する身分証<br><sub>身分証</sub><br><sub>選択し</sub> | 明書の種類を選択してくださ<br><sup>明書1</sup>                        | ·U\。                 |                                                                          | ファイル添付<br>削除                                              | 表面と裏<br><sup> </sup> り<br>してくださ       | 側の添付ができ<br>]書を登録"ボタ<br><mark>とい。</mark> | ました  |
| する身分証<br><sub>身分証</sub><br><sub>選択し</sub> | 明書の種類を選択してくださ<br><sup>明書1</sup>                        | <mark>۲۰۱۵</mark>    |                                                                          | <b>ファイル添付</b><br>削除                                       | 表面と裏<br><sup> </sup> り<br>してくださ       | 則の添付ができ<br>]書を登録"ボタ<br><mark>とい。</mark> | ました  |
| する身分証<br>身分証<br><sub>選択し</sub>            | 明書の種類を選択してくださ<br>明書1<br>てください<br><sup>身分証明書を追加する</sup> | <mark>۲. ۱. ۵</mark> | <b>上</b>                                                                 | ファイル添付<br>削除<br>分証明書を登録                                   | 表面と裏<br><sup> * </sup> り 分証明<br>してくださ | 則の添付ができ<br>]書を登録"ボタ<br>とい。              | ました  |

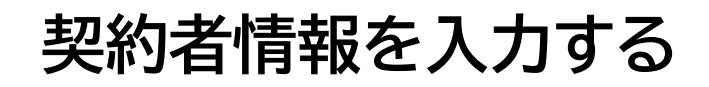

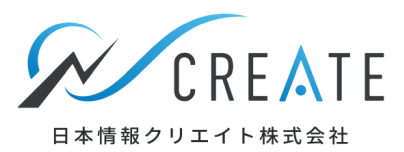

### 入力項目を確認し、必須項目は必ずご入力ください。

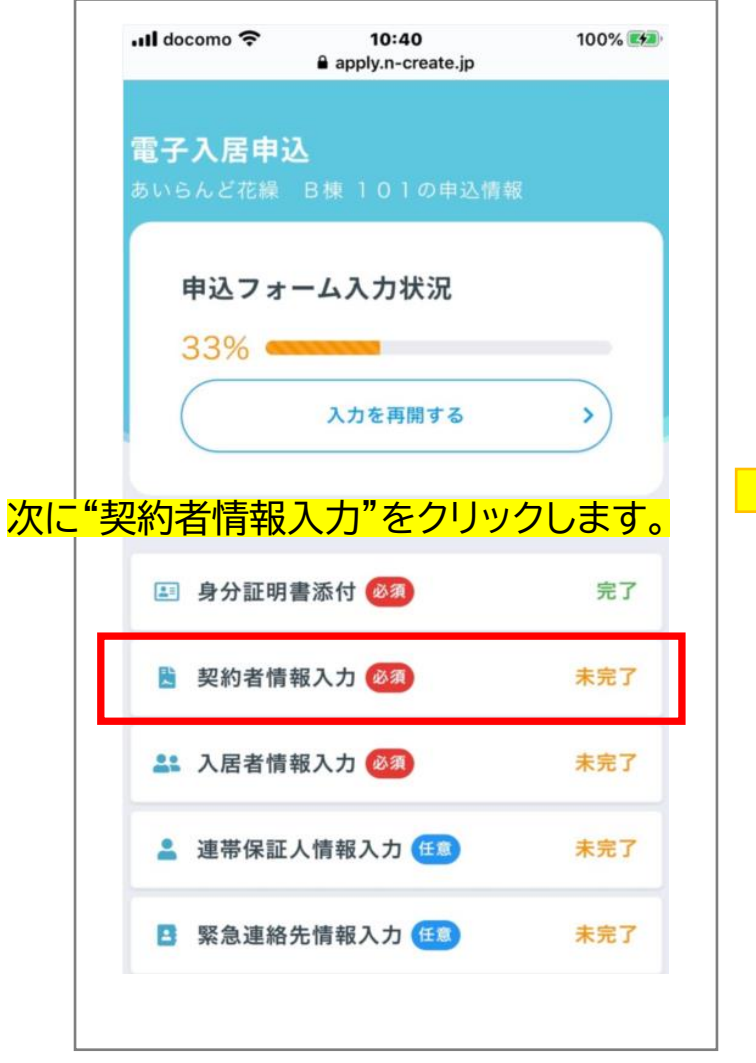

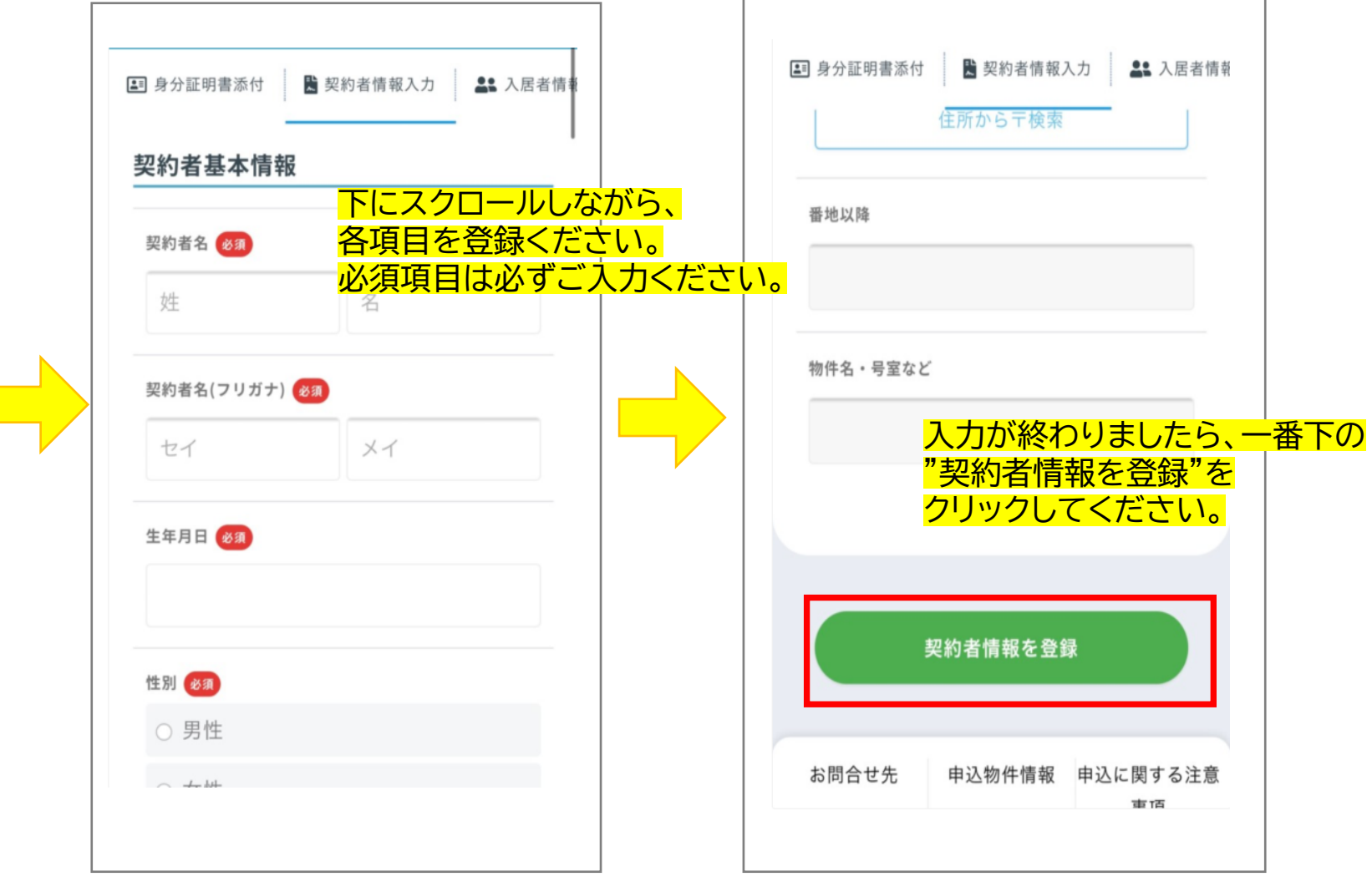

# 入居者情報を入力する

### 

### 入居者情報を登録します。

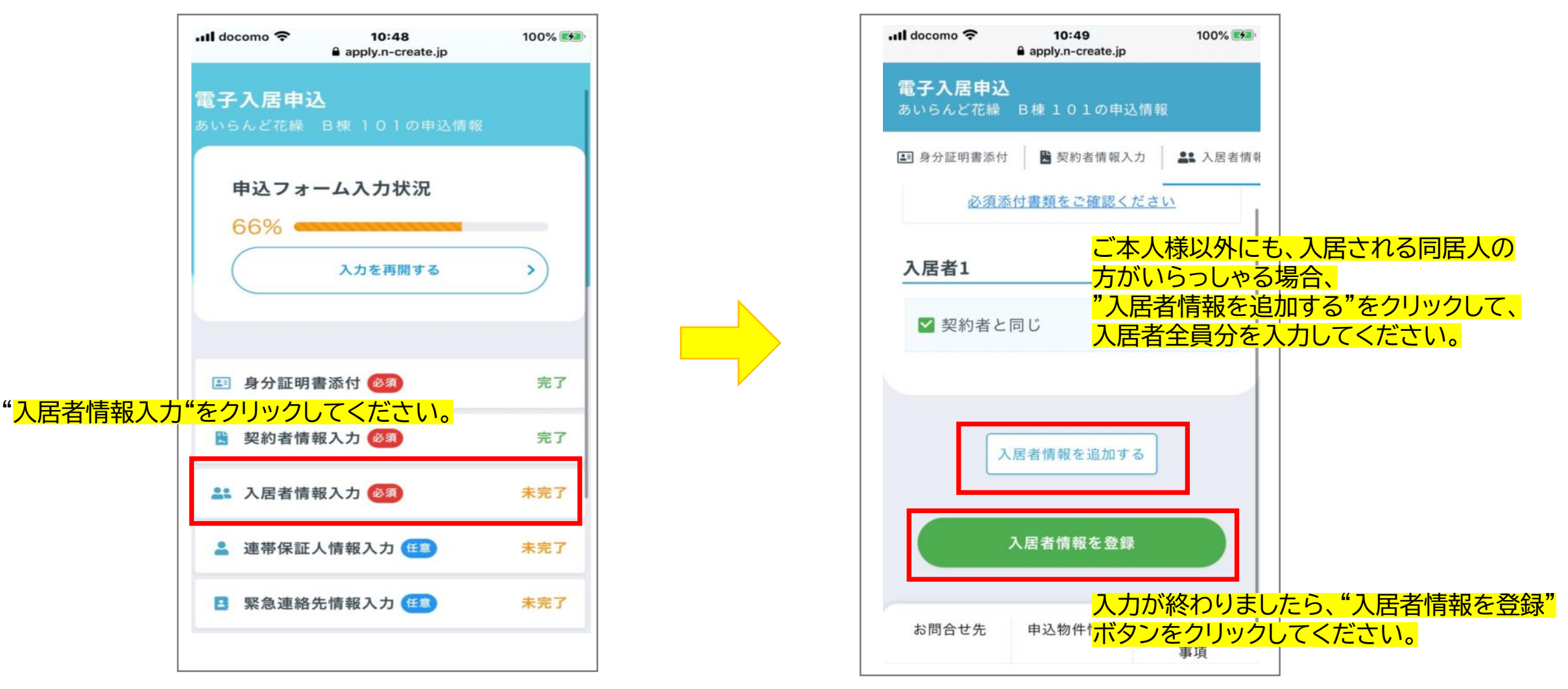

# 連帯保証人情報を入力する

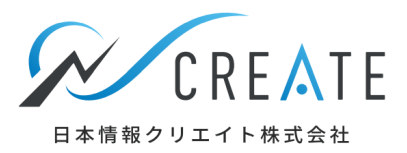

### 連帯保証人を入力します。必須の場合は必ず入力が必要です。 任意の場合は未入力でも次に進むことができます。

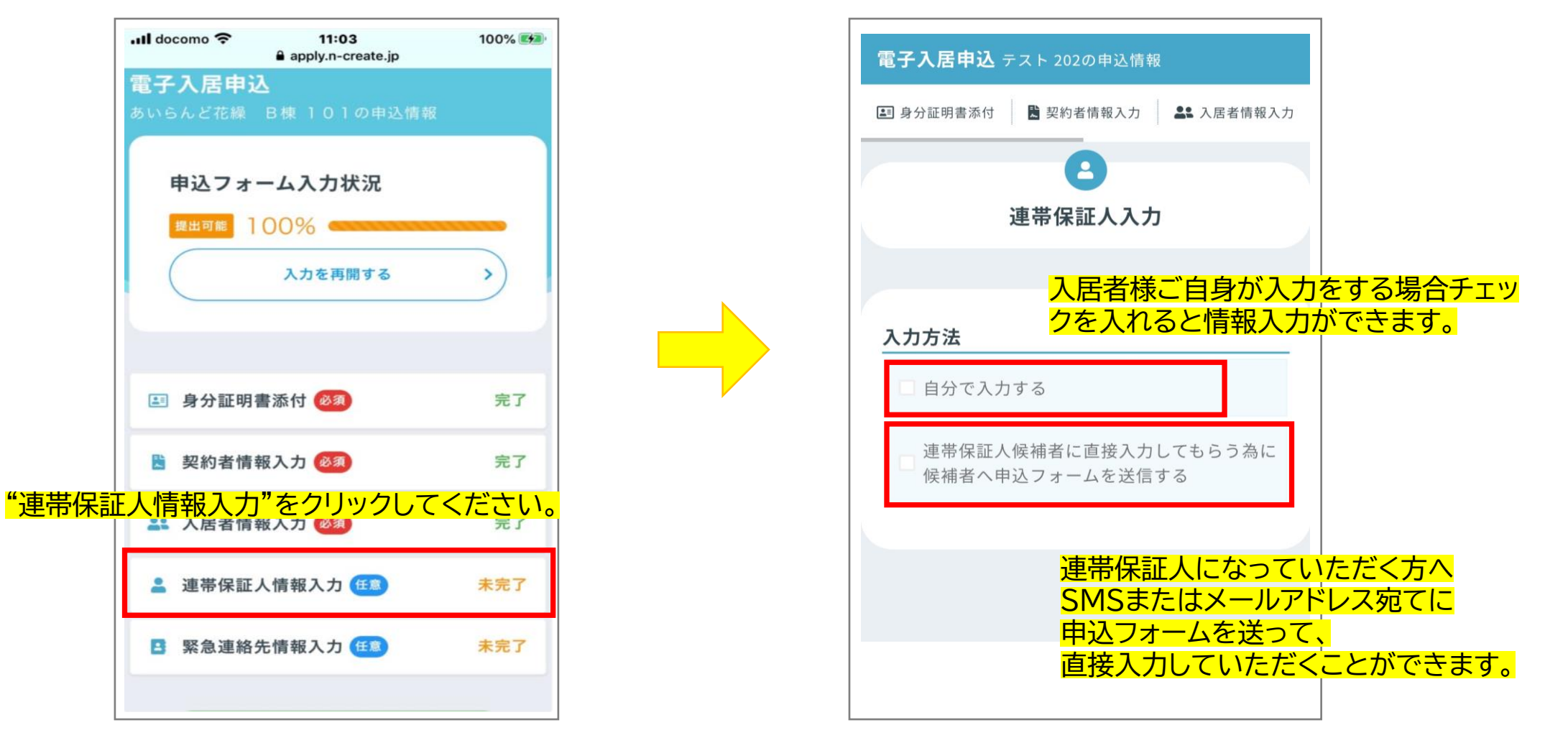

# 緊急連絡先情報を入力する

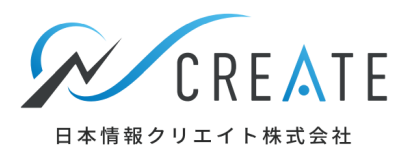

### 緊急連絡先を入力します。必須の場合は必ず入力が必要です。 任意の場合は未入力でも次に進むことができます。

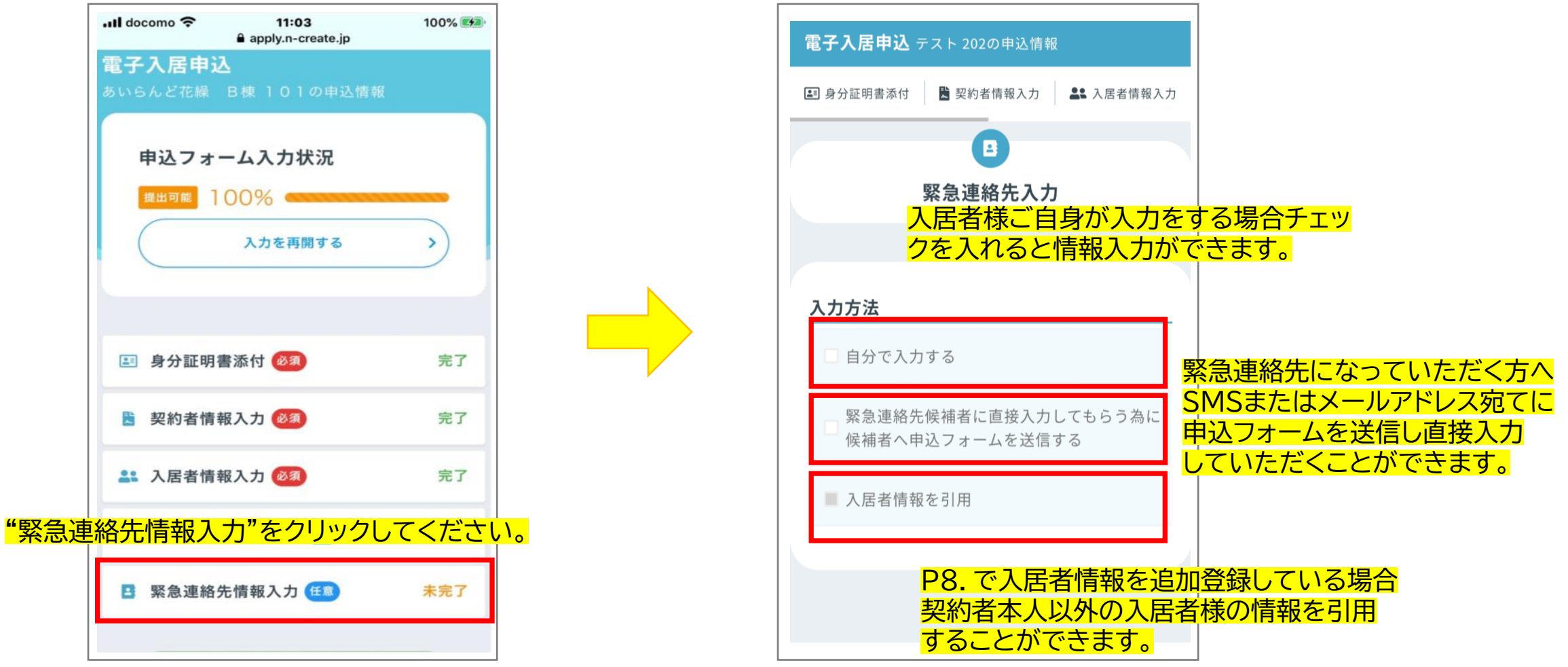

# 登録内容を確認する

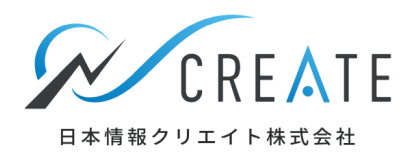

#### 登録の内容を確認します。

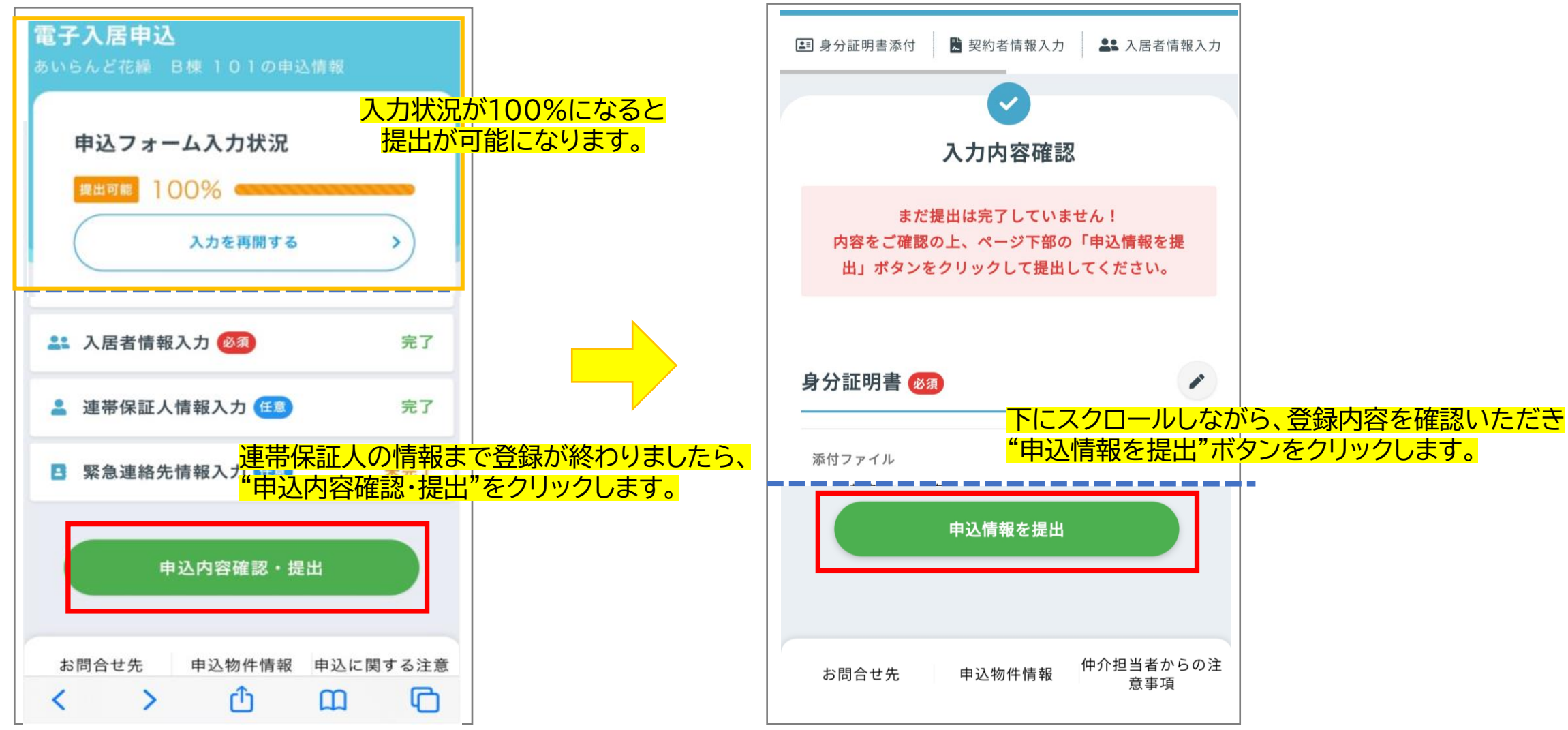

# 不動産会社へ申込情報を提出する

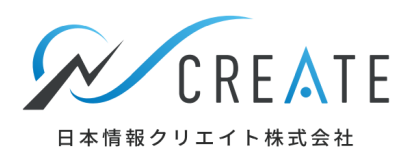

#### 登録内容を確認しましたら送信して完了です。

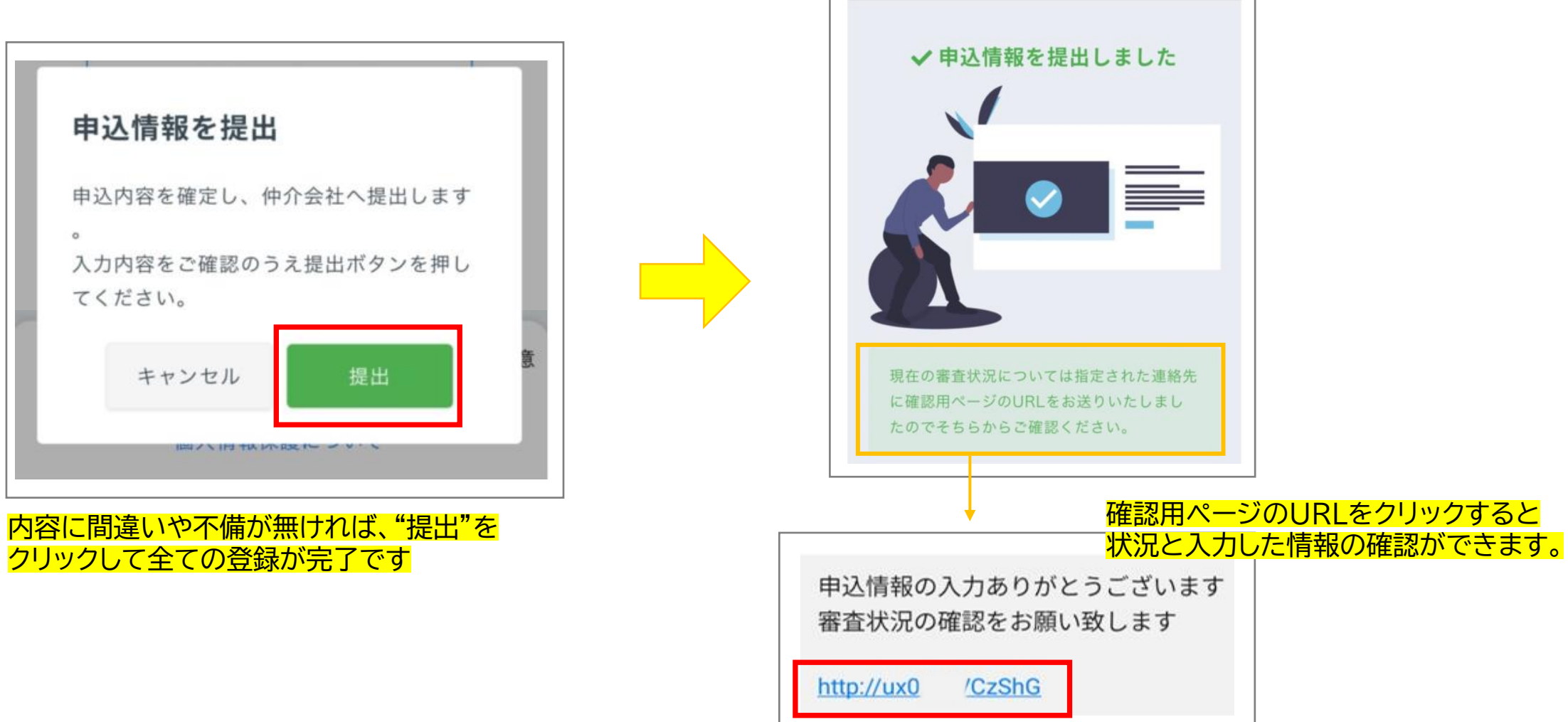

# 審査状況と申込内容の確認をする

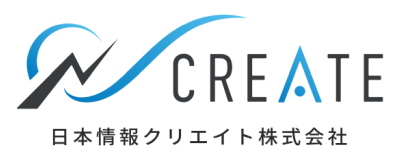

### 確認用ページのURLをクリックすると審査状況・申込内容確認ができます。

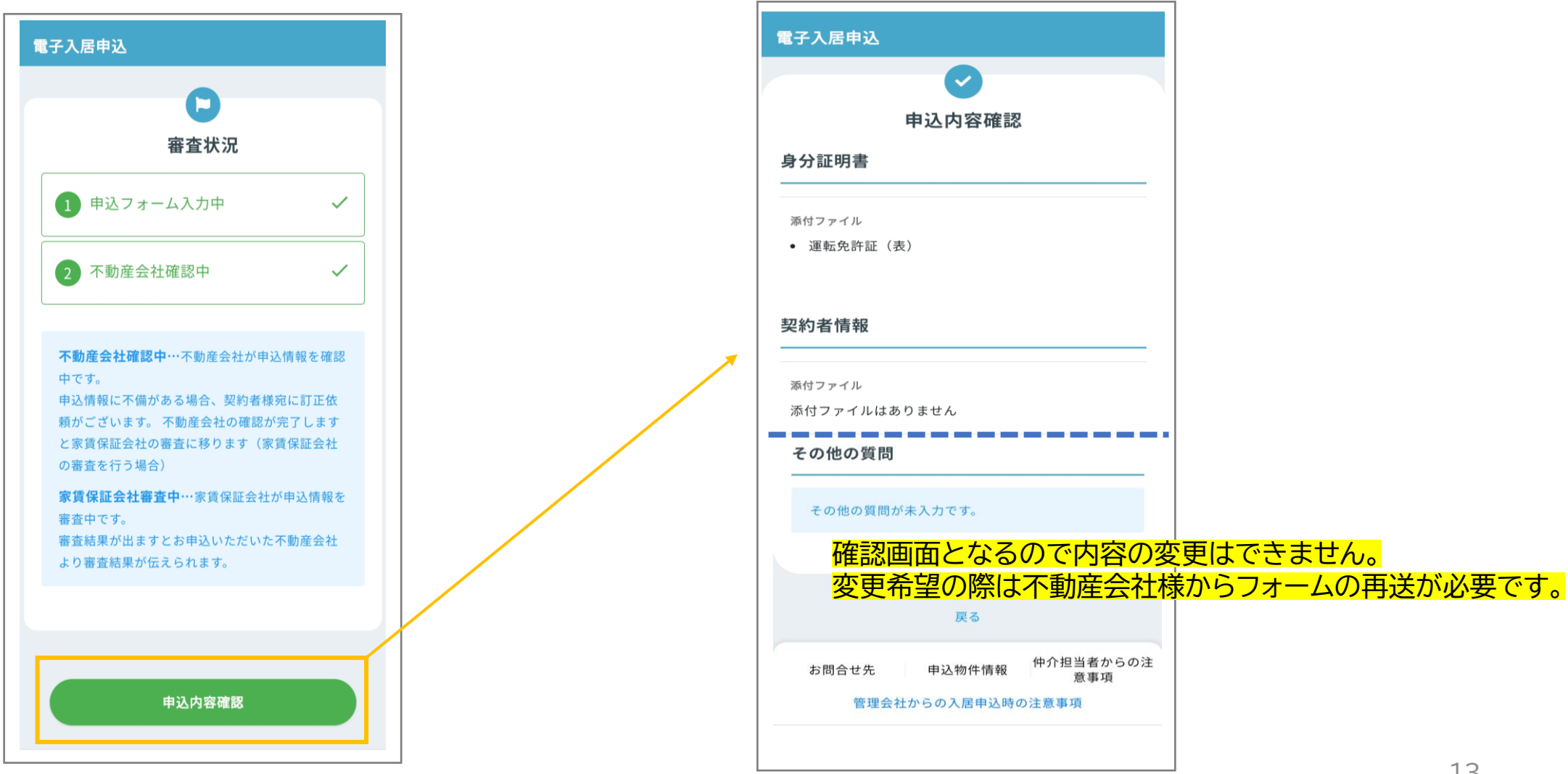

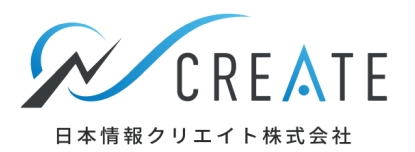

#### この度は入居のお申込みをいただき、誠にありがとうございました。 ご不明点等ありましたら不動産会社へご連絡ください。 今後ともどうぞ、よろしくお願いいたします。